## Assigning Agencies and their Roles to an Analysis

The information in this chapter describes how to assign agencies and define their role relative to the selected team and analysis.

# Data Requirements for Assigning Agencies and their Roles to an Analysis

Enter the following information into FPA before assigning agencies and their roles to an analysis:

• FPU/FMU/FWAs as entered in Set Up FPA >FPU Attributes, Set Up FPA > FPU Agencies, Set Up FPA > Define Team, and Set Up FPA > Large Fire screens.

## **In This Chapter**

This chapter discusses:

- Assigning Agencies to a Selected Team and Analysis
  - Defining the Agency Role for Agencies Assigned to a Selected Team and Analysis
  - Adding One or More Existing Agencies to an Analysis
    - Adding one or more Existing Agencies to an Analysis from the Scroll-Down List
  - Deleting Agencies from an Analysis

## **FPA Users Guide**

Assigning Agencies and their Roles to an Analysis

Use this screen to add modify, or delete agency roles for the selected analysis. An FPU Administrator defines agency roles within the FPU for:

- **Partner**: A partner has federal budget input. Federal agencies are an example of a partner,
- Participant: A state entity with lands and resources, and
- **Cooperator**: A local fire district and/or National Resources from which the FPU can borrow resources.

## **Assigning Agencies to a Selected Team and Analysis**

| Unit Code | Name                                 | Role       |  |
|-----------|--------------------------------------|------------|--|
| CATIA     | Tule River Agency                    | partner    |  |
| CABBD     | Bakersfield District                 | partner    |  |
| CACDD     | California Desert District           | cooperator |  |
| CAKRN     | Kern County Fire Department          | cooperator |  |
| CATUU     | Tulare Unit                          | cooperator |  |
| CAR05     | Pacific Southwest Regional Office    | cooperator |  |
| CASQF     | Sequoia National Forest              | partner    |  |
| CAKNP     | Sequoia & Kings Canyon National Park | partner    |  |
|           |                                      |            |  |
|           |                                      |            |  |

1. Select Welcome > Set Up FPU > FPU Agencies.

Displays the default view of the FPU Agencies table.

The *Edit* button moves the entire table into edit mode, and produces a subset of action buttons.

#### **Column Headings Definitions**

**Unit Code**: The abbreviation for federal, state, and local agencies included in the analysis. Includes where the FPU is located, the Fire Management Unit (FMU), and the Fire Workload Area (FWA) name.

Name: The area of the country that represents the Unit Code.

**Role**: Defines the current role of the Unit Code in the selected analysis.

- 2. Review the displayed information and:
  - Move to the Navigation pane and select another screen, or
  - Highlight one or more rows, and click to open the edit dialog box. The edit dialog box allows users to add, modify, and/or delete information.

Assigning Agencies and their Roles to an Analysis

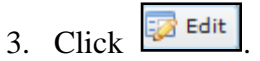

Displays the FPU Agencies table edit dialog box.

|      | Unit Code             | Name                                  | Role        |   |   |  |
|------|-----------------------|---------------------------------------|-------------|---|---|--|
| ×    | АКАКА                 | Alaska Regional Office                | partner     | ¥ |   |  |
| ×    | AKAKD                 | Alaska Fire Service Resources         | partner     | ¥ |   |  |
| ×    | AKAKS                 | Central Office                        | participant | v |   |  |
| ×    | AKAMMX                | Anchorage Municipality                | cooperator  | v |   |  |
| ×    | AKASO                 | Alaska State Office                   | partner     | ¥ |   |  |
| ×    | AKCGF                 | Chugach National Forest               | partner     | ¥ |   |  |
| ×    | AKCRS                 | Valdez-Copper River Area Forestry     | participant | ¥ |   |  |
| ×    | AKDAS                 | Delta Area Forestry                   | participant | v |   |  |
| ×    | AKDBFX                | Denali Borough                        | cooperator  | v |   |  |
| ×    | AKDEP                 | Denali National Park & Preserve       | partner     | v |   |  |
| ×    | AKFAS                 | Fairbanks Area Forestry               | participant | ¥ |   |  |
| ×    | AKFNFX                | Fairbanks Northstar Borough           | cooperator  | ¥ |   |  |
| ×    | AKERKX                | Funny River Volunteer Fire Department | cooperator  |   | • |  |
| O Ad | 🔇 Add 📃 Save 🔇 Cancel |                                       |             |   |   |  |
| -    |                       |                                       |             |   |   |  |

😡 Add allows you to enter another Unit Code for your FPU team.

Save | allows you to save any additions and modifications. This action saves modifications to the database.

allows you to delete an agency's role for the selected analysis.

allows you to exit the Edit

view without saving changes to the database.

#### Defining the Agency Role for Agencies Assigned to a Selected Team and Analysis

1. Select Welcome > Set Up FPU > FPU Agencies.

Displays the FPU Agencies table.

- 2. Click to highlight the row displaying the appropriate Unit Code.
- 🎲 Edit 3. Click

Cancel

Displays the FPU Agencies table edit dialog box.

4. For each Unit Code, accept the default role (partner), or use the drop-down menu to select participant or cooperator.

Participant - Any agency unit that has any portion of their fire occurrence, any fire resource, or dispatch location analyzed in an FPU analysis. An FPU Participant does not need to be formally associated with an FPU to meet this definition (e.g., it may be a

### **FPA Users Guide**

Assigning Agencies and their Roles to an Analysis

tanker base, smoke jumper base or similar that is not a formal partner in the FPU and a signatory to their charter). State agencies and private landowners would be examples of participants if they have resources in the analysis and there are threat fires on their lands being analyzed by an FPU.

**Partner** - A local administrative unit that participates on a Fire Planning Team in order to analyze their fuels and preparedness (initial response and prevention) programs. FPA analyzes this unit's resources, ignitions, and budgets.

**Cooperator** - Fire resources from a local administrative unit whose fire resources are included as analysis inputs. Workloads (fire ignitions) for this unit are not system input. Examples may be local/rural fire districts.

5. Click to save the modified agency information and update the database.

Users return to the FPU Agencies table.

Click Cancel to return to the FPU Agencies table. No database updates occur.

#### Adding One or More Existing Agencies to an Analysis

1. Select Welcome > Set Up FPU > FPU Agencies.

Displays the FPU Agencies table.

2. Click 📴 Edit

Displays the FPU Agencies table edit dialog box.

3. Click Add

Displays the Select unit(s) dialog box.

| Geographi | ic Area | Unit Type         |          | Agency        |   |  |
|-----------|---------|-------------------|----------|---------------|---|--|
| AK - Alas | ka 🗸    | Federal           | *        | BLM           | ¥ |  |
|           |         |                   |          |               |   |  |
| Code 4    | Name    |                   |          |               |   |  |
| AKACD     | Alaska  | Fire Service - C  | Coordina | ation Center  |   |  |
| AKAND     | Ancho   | rage Field Office | э        |               |   |  |
| AKARD     | Arctic  | Field Office      |          |               |   |  |
| AKFBD     | Fairba  | nks Field Office  |          |               |   |  |
| AKGADC    | Alaska  | Fire Service - C  | Galena   | Zone Dispatch |   |  |
| AVCID     | Glenal  | len Field Office  |          |               |   |  |

#### Field Name Definitions

Geographic Area: The area of the country that represents the Unit ID.

Unit Type: Federal, state, local, tribes and/or non-governmental organizations.

**Agency**: The abbreviation for the Federal, state, local, tribes and/or nongovernmental organization selected in Unit Type.

**Code**: The FPU name. Typically, the name is a meaningful abbreviation of the geographic area where the FPU is located, the Fire Management Unit (FMU), and the Fire Workload Area (FWA) name.

Name: The name of the area that represents the Code.

4. From the drop-down menus, select the appropriate Geographic Area, Unit Type, and Agency.

Code and Name columns automatically populate based on the available information.

5. Click to select the row of the agency you want to add. The row highlights with a blue background.

Press the CTRL|SHIFT keys to select multiple rows.

6. Click Add

Users return to the FPU Agencies table.

The added agency information displays in the FPU Agencies table. The system defaults the new agency information to partner role. You can change the role using by <u>Defining</u> the Agency Role for Agencies Assigned to a Selected Team and Analysis.

7. Click to save the modified agency information and update the database.

Users return to the FPU Agencies table.

Click Cancel

to return to the FPU Agencies table. No database updates occur.

#### **Deleting Agencies from an Analysis**

Deleting an agency from an analysis removes the agency and its resources from the specified analysis. This action does not delete the agency from the system.

1. Select Welcome > Set Up FPU > FPU Agencies.

Displays the FPU Agencies table.

2. Click 🔽 Edit

Displays the FPU Agencies table edit dialog box.

4. Click to highlight the row displaying the Unit Code you want to delete. The row highlights with a blue background.

## **FPA Users Guide**

Assigning Agencies and their Roles to an Analysis

5. Click 🔀

Displays the Delete Confirmation dialog box.

|    | Windows Internet Explorer                                                                                                    |
|----|----------------------------------------------------------------------------------------------------|
|    | Are you sure you want to delete this record? This will delete associated 'per-unit' cost entries in fuels, preparedness, and prevention. This will leave associated resources, treatments, and dispatch locations without a 'unit ID' value. |
| 6. | Click to continue deleting the agency from the analysis.                                                                                                    |
|    | Click Cancel to stop the deletion process. Users return to the FPU Agencies table edit dialog box.                                                                                                    |
| 7. | Click <b>Save</b> to complete the deletion and update the database.                                                                                                    |
|    | Users return to the FPU Agencies table.                                                                                                    |
|    | Click Cancel to return to the FPU Agencies table. No database updates occur.                                                                                                    |

FPA Users Guide